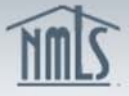

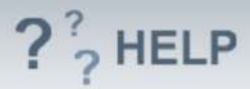

# **Branch Expense Information**

### Overview/Policy

If you answered "Yes" to the 4th question on the Operation Information screen [Other than the entity, is anyone responsible for the expenses or have a financial interest in the activities of this branch?], you must provide information about the entity here.

#### **Definitions and Charts**

Not Applicable

#### How To

#### Add Expense Information:

- 1. From the Expense Information screen, click Add.
- 2. Complete all required fields.
- 3. Click Save.

Repeat steps to add an additional Expense Information record or click the Edit icon to edit or delete an Expense Information record.

## Helpful Hints

1. If there is an expense sharing agreement for shared work space check with your regulator for specific requirements.

#### Additional Resources:

- Find State-Specific requirements on the <u>NMLS Resource Center.</u>
- Details regarding information available on NMLS Consumer Access can be found within <u>Information Viewable on NMLS Consumer Access</u>.
- Quick Guides:
  - o Submitting Branch Form (MU3)
  - o Uploading Documents in NMLS

## See Company and Branch Help Table of Contents